## การติดตั้ง Software Oracle

1. ขั้นตอนแรกให้ทำการดาวน์โหลดตัวติดตั้ง Oracle ก่อนโดยเข้าไปที่เว็ปไซต์ของ Oracle ที่ https://www.oracle.com/index.html หลังจากนั้นไปที่ หัวข้อ Downloads แล้วเลือก Database จะปรากฏรุ่นต่าง ๆ ของ Oracle ให้เลือก ในกรณีนี้เราเลือก Oracle Database 12c จากนั้นเลือก Accept License Agreement โดยเลือกดาวน์โหลด Oracle Database 12c สาหรับ Windows x64 (64-bit) ORACLE 9 = Me 4 100 64 18c (18.3 Orazie Orazie 3.1 GB) See ภาพที่ 1 แสดงหน้าจอการดาวน์โหลดตัวติดตั้ง Software Database Oracle หลังจากได้ไฟล์มาแล้วให้ทำการ unzip ไฟล์ โดยเลือก Extract Here จะได้ไฟล์ setup สำหรับติดตั้ง Oracle Database 12c Standard Edition Deskto instal 14/2/2561 13 1 respon Recent stage 14/2/2561 14:0 C SkyDrive 🛃 setup.exe ลงฐานข้อมูร Project ឬទិក្សាបា academic ACCRESS ลดดหรัส GEN CODE รับเว BHAT 161 词 Libraries Docume Music Pictures Videos Computer Work (D:) CD Drive (F:) Data (\\10.0.253) (Z:)

**ภาพที่ 2** แสดงไฟล์ setup ที่พร้อมติดตั้ง Oracle Database 12c Standard Edition

 ติดตั้ง Oracle Database 12c โดยเลือกที่ไฟล์ setup.exe แล้วคลิกขวา จากนั้นเลือก Run as administrator โปรแกรมจะเริ่มเข้าสู่หน้าจอทำการติดตั้งตามภาพที่ 3 ในส่วน ของ Email ให้ปล่อยว่างไว้ จากนั้นให้เอาเครื่องหมายถูกที่อยู่หน้าคำว่า I wish to receive security updates via My Oracle Support ออก แล้วกดปุ่ม Next

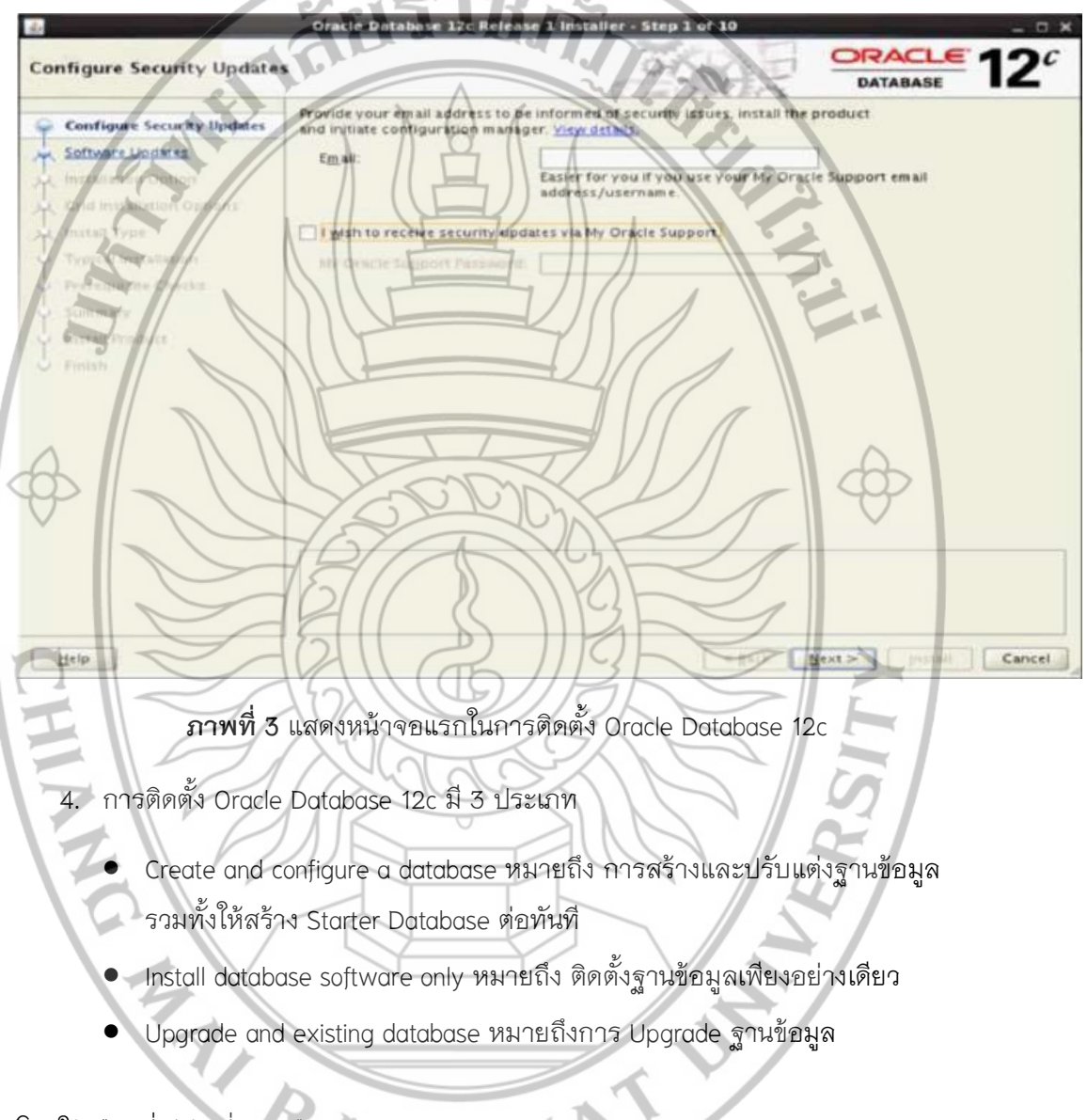

โดยให้เลือกที่หัวข้อที่สอง คือ Install database software only

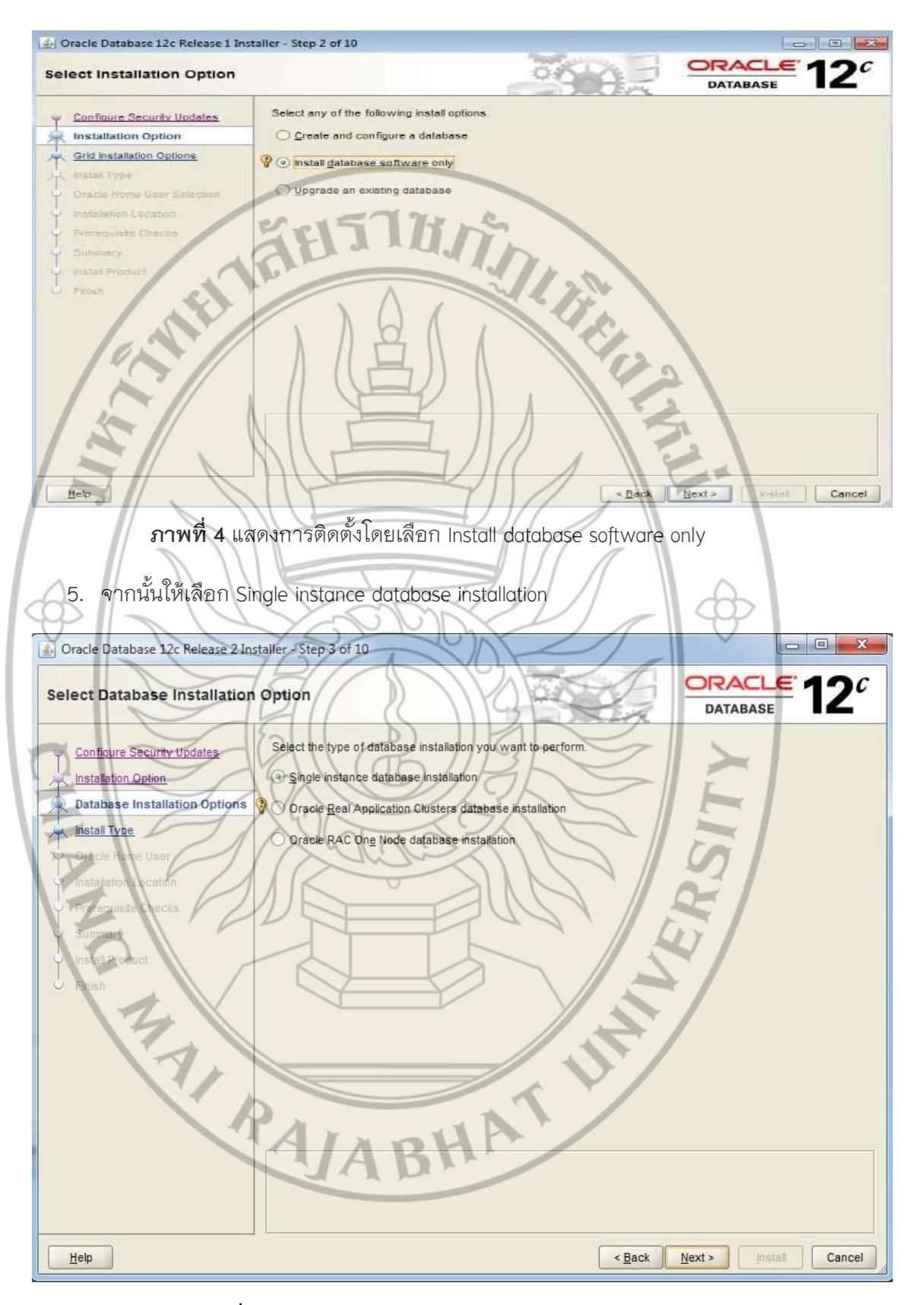

ภาพที่ 5 แสดงการเลือก Database แบบ Single instance

- 6. ในส่วนของการเลือกรูปแบบฐานข้อมูล ซึ่งจะมีตัวเลือกอีก 2 ตัวเลือก คือ
  - 6.1 Enterprise Edition หมายถึง การติดตั้งฐานข้อมูลรุ่นที่เป็น Enterprise ซึ่งต้องมีพื้นที่ ในการเก็บข้อมูลเหลืออยู่อย่างน้อย 6 GB
  - 6.2 Standard Edition หมายถึง การติดตั้งฐานข้อมูลรุ่นที่เป็น Standard ซึ่งต้องมีพื้นที่ การเก็บข้อมูลเหลืออยู่อย่างน้อย 5.5 GB

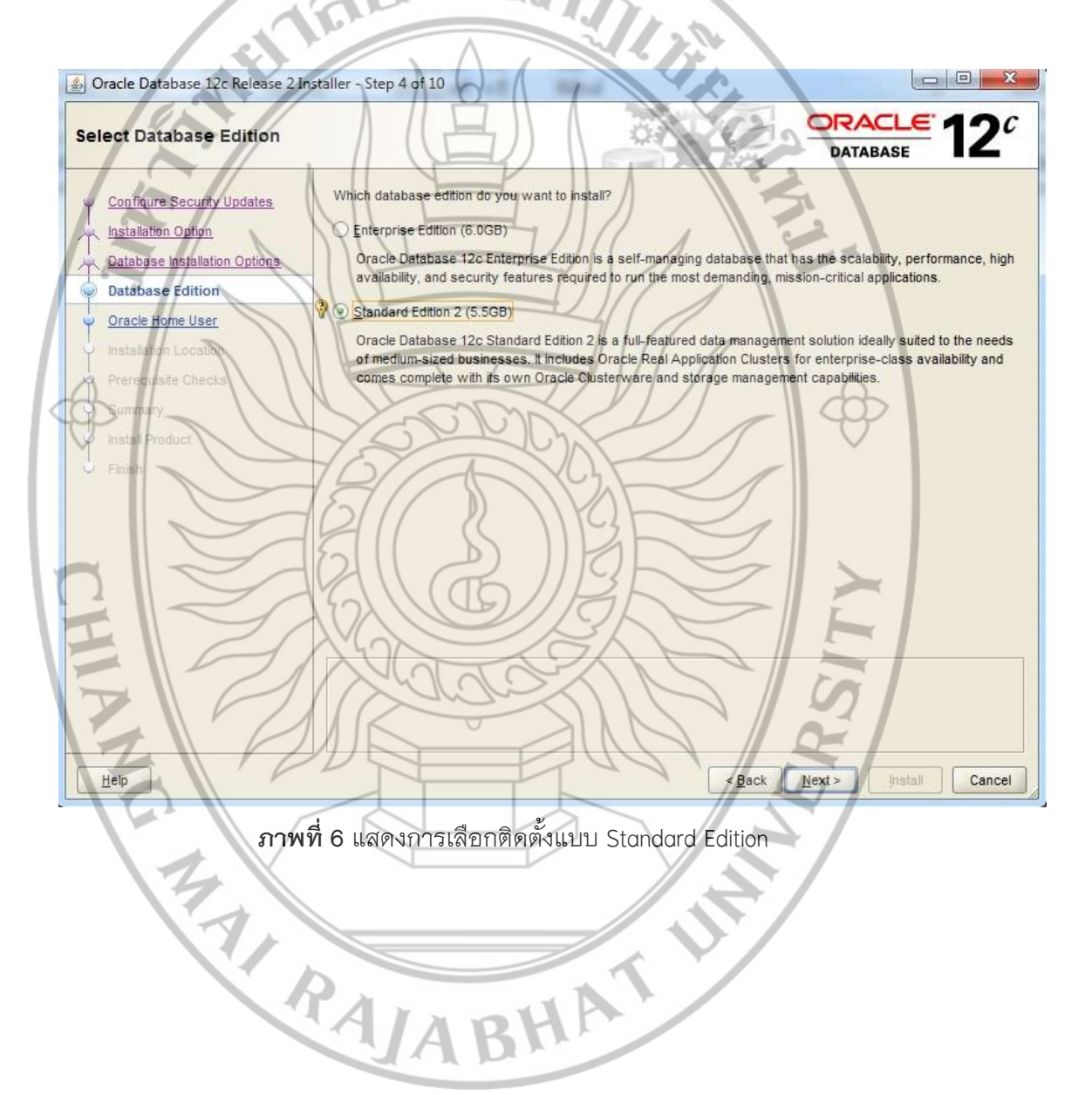

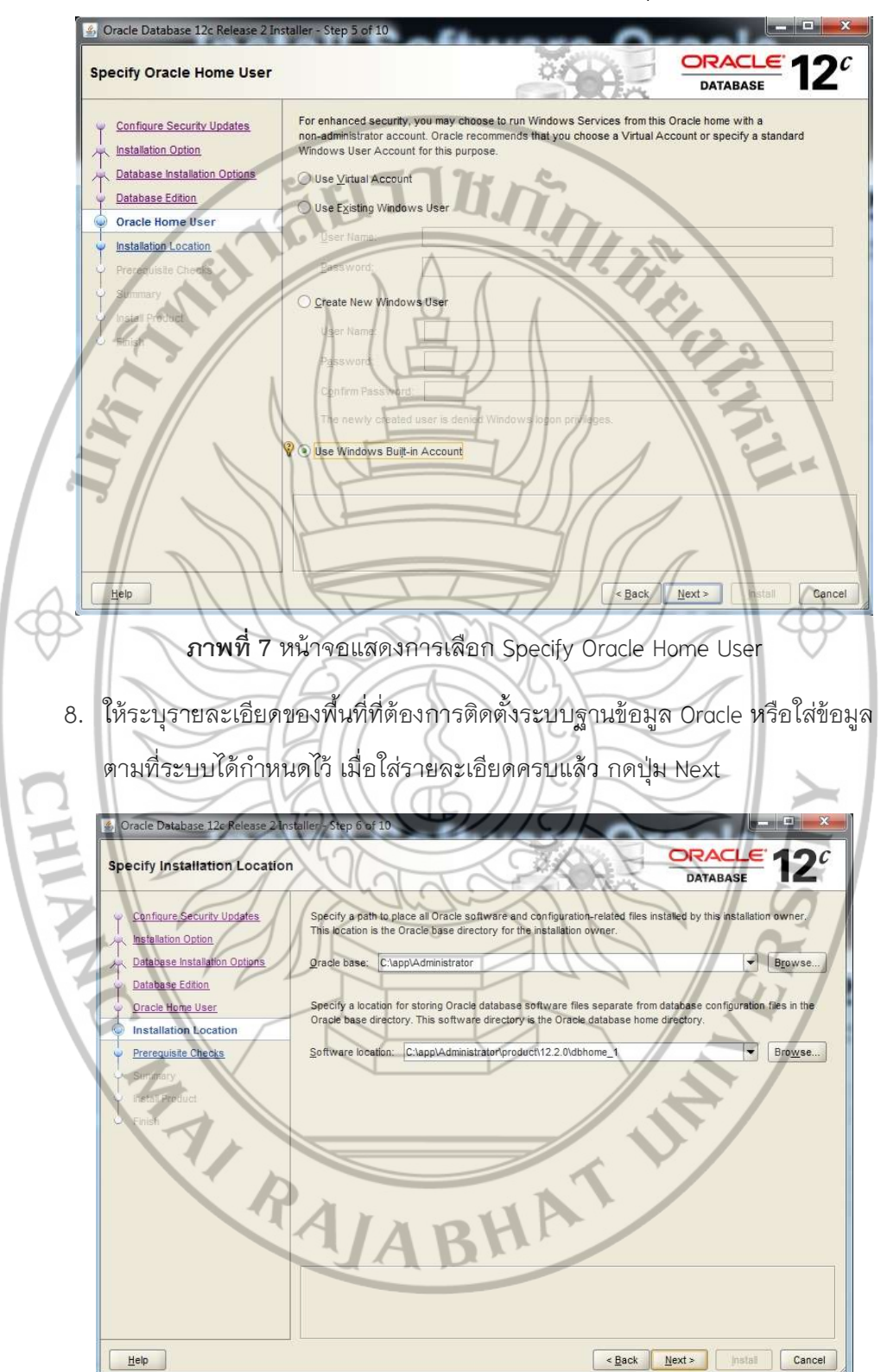

7. ให้คลิกเลือก Use Windows Built-in Account จากนั้นกดปุ่ม Next

**ภาพที่ 8** แสดงหน้าจอการเลือกพื้นที่เก็บข้อมูลและการเลือกตำแหน่งที่ต้องการติดตั้งข้อมูล

 ระบบจะทำการตรวจสอบและปรับแต่งสภาพแวดล้อมก่อนการติดตั้ง ให้รอจน กระบวนการตรวจสอบเสร็จสิ้น ตามภาพ

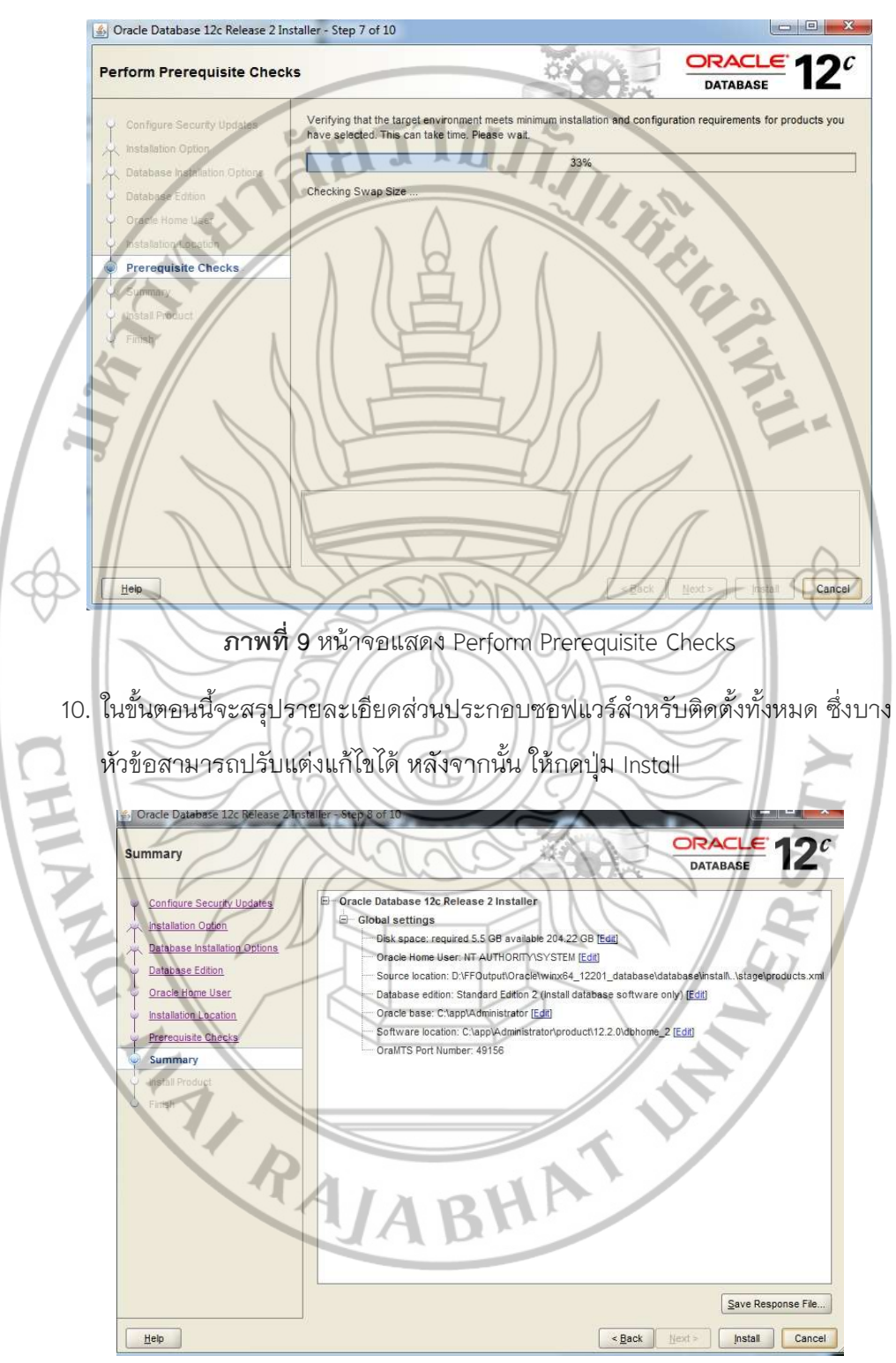

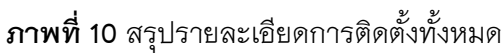

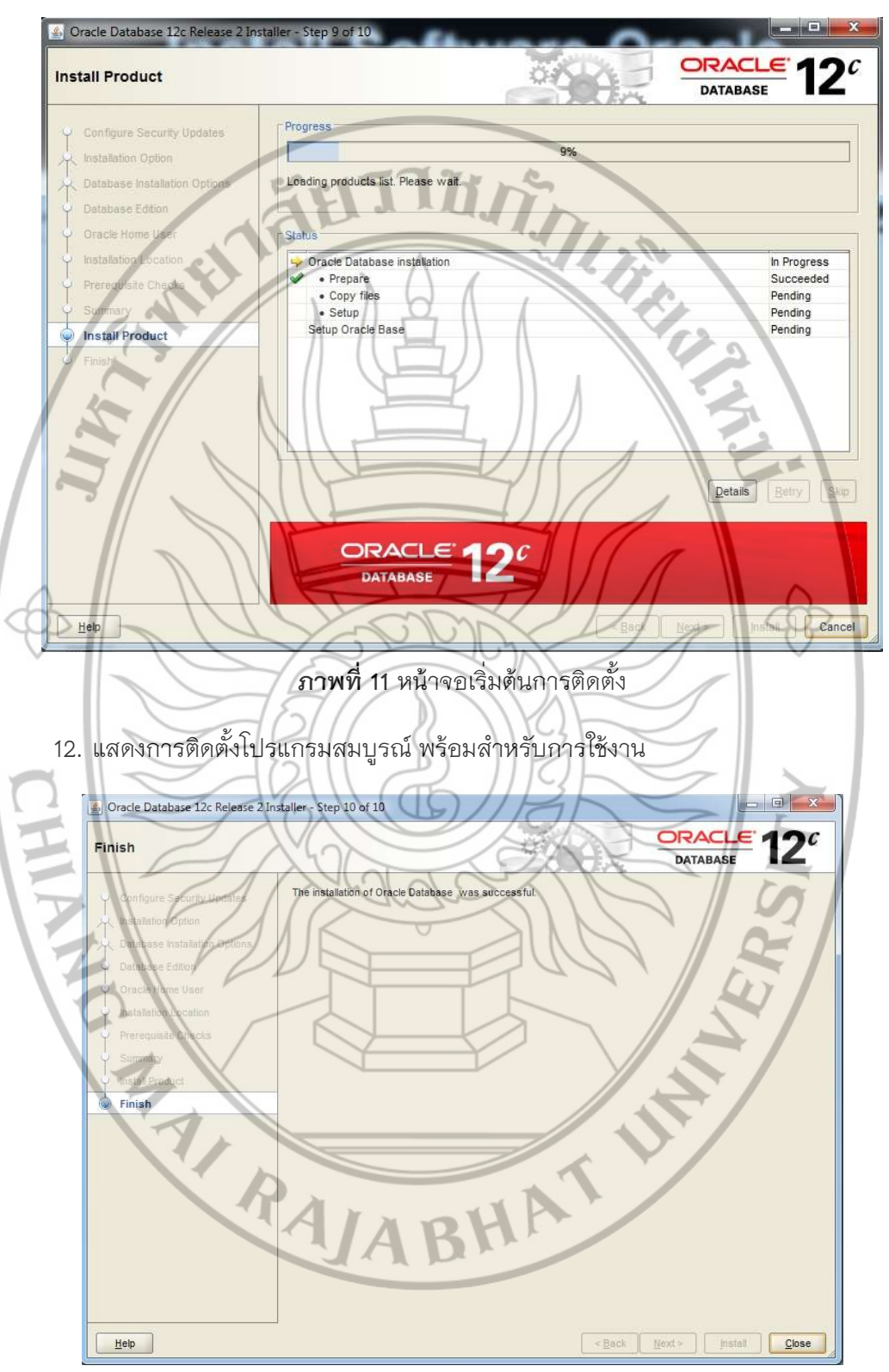

11. ขั้นตอนการติดตั้งจะใช้ระยะเวลาที่นาน ให้รอจนกระบวนการติดตั้งเสร็จสิ้น

**ภาพที่ 12** แสดงหน้าจอสุดท้ายสิ้นสุดกระบวนการติดตั้ง Oracle Database 12c